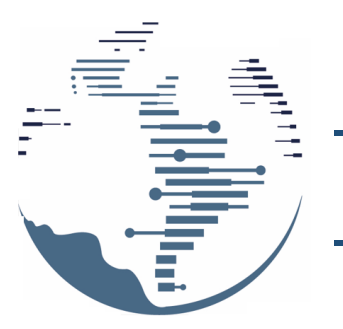

Seminario Internacional de la

### **Red Iberoamericana** de investigación

sobre Globalización y Territorio

### GUÍA PARA EL REGISTRO EN EASY CHAIR GUIA PARA INSCRIÇÃO NA EASY CHAIR

La gestión de los Seminarios de la Red Iberoamericana de Investigación sobre Globalización en Territorio (RII) se lleva a cabo a través de la plataforma EasyChair. Esta guía te apoyará en el registro para que puedas enviar una propuesta de ponencia o bien desempeñar el rol de evaluador/a o coordinador/a de grupo y subgrupo temático. Por favor, toma en cuenta que, si tu propuesta de ponencia contempla más de un autor o autora, todos/as deberán registrarse de forma independiente, para que sus nombres puedan figurar en el programa de actividades.

#### Pasos para el registro en Easy Chair

1. Para iniciar, debes acceder a la página: https://easychair.org/ y, una vez ahí, pulsa el botón "log in" que aparece en la esquina superior derecha:

A gestão dos Seminários da Rede Ibero-Americana de Pesquisa sobre Globalização no Território (RII) é realizada através da plataforma EasyChair. Este guia irá apoiá-lo na inscrição. Este guia irá apoiá-lo na inscrição para que você possa enviar uma proposta de apresentação ou desempenhar o papel de avaliador ou coordenador de grupos e subgrupos temáticos. Tenha em conta que, se a sua proposta de apresentação incluir mais de um autor, todos deverão registar-se de forma independente, para que os seus nomes possam aparecer no programa de atividades.

1

#### Passos para se registrar no Easy Chair

1. Para começar, você deve acessar a https://easychair.org/ página: e, pressionar o botão "login" que aparece no canto superior direito:

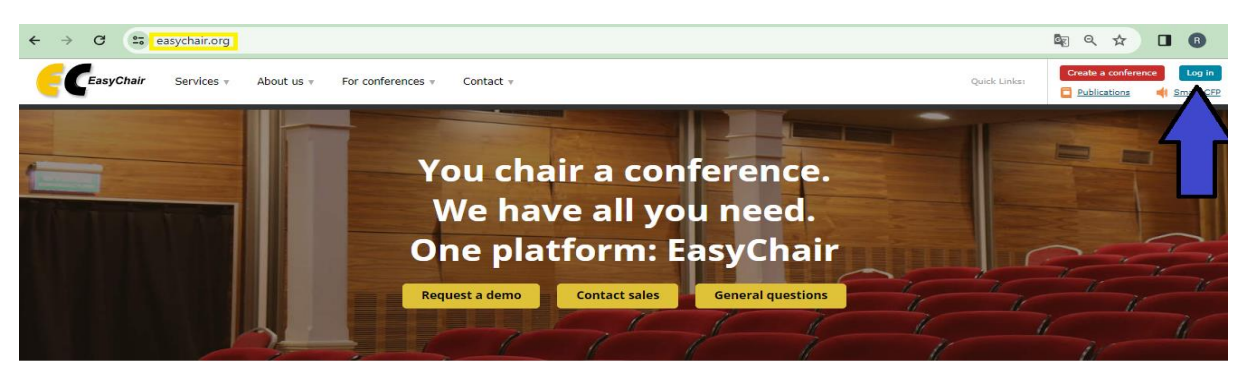

Services we provide

Ð

Registration

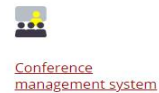

Publishing

- Posterior a ello te aparecerá la siguiente pantalla, ahí deberás seleccionar "Create an account".
- Após isso aparecerá a seguinte tela, onde você deve selecionar "Create an account".

| C easychair.org/account/signin                                                                                                    | 🖣 Q. 🖻 | ☆ 坐 🛯 🚯 🗄     |
|----------------------------------------------------------------------------------------------------|--------|---------------|
| C EasyChair                                                                                                    |        | Docs / Log in |
| Log in to EasyChair<br>EsryChair uses cookies for user authentication. To use EasyChair, you should <b>allow your browser to save cookies from</b><br>easychair.org. |        |               |
| Email address or user name:<br>Password:<br>Cog in<br>Foroot, your, cassword?<br>Problems to loo in?<br>Create an account                                            |        |               |
| Gopyright © 2002 – 2024 EasyChair                                                                                                    |        |               |
|                                                                                                    |        |               |

- 3. Una vez hecho lo anterior presiona "Log in" y aparecerá la siguiente pantalla, ahí deberás presionar el botón de "No soy un robot" y posteriormente "continue"
- Após o passo anterior, pressione "Login" e a seguinte tela aparecerá, aí você deve pressionar o botão "Não sou um robô" e depois "continue"

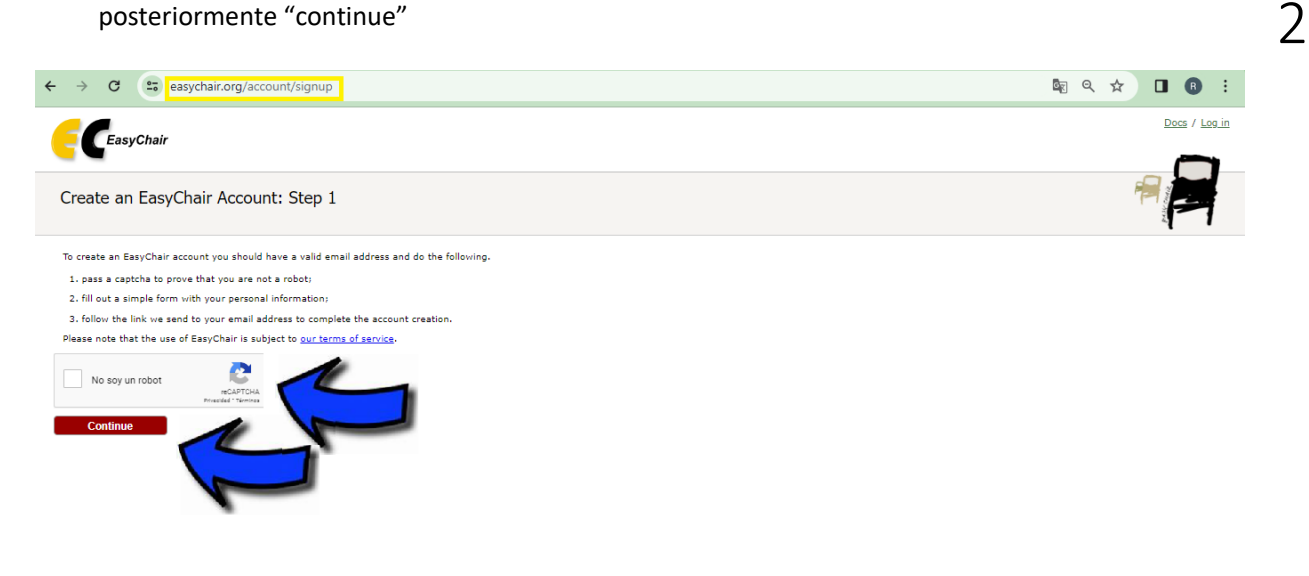

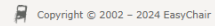

- 4. En la siguiente pantalla deberás proveer la información solicitada en cada apartado: Tu nombre, tu apellido, en caso de usar dos apellidos, te agradeceremos que anotes ambos en la misma casilla, unidos por un guion. De igual forma, te agradeceremos que escribas tu
- 4. Na próxima tela deverá fornecer os dados solicitados em cada seção: Seu nome, seu sobrenome, se utilizar dois sobrenomes, agradeceríamos se escrevesse ambos na mesma caixa, unidos por um hífen. Da mesma forma, agradeceríamos se você escrevesse seu nome e sobrenome em

nombre y apellido con mayúsculas y minúsculas. Pues estos datos se retomarán en el programa final. Por último, tu correo electrónico, el cual deberás repetir en la última casilla y al concluir debes presionar "continue".

En el caso de los evaluadores, les suplicamos registrarse con la cuenta de correo donde recibieron la invitación a participar. letras maiúsculas e minúsculas. Bem, esses dados serão retomados no programa definitivo. Por fim, o seu email, que deverá repetir na última caixa e ao terminar deverá clicar em "continue".

No caso dos avaliadores, solicitamos que se cadastrem na conta de e-mail onde receberam o convite para participar.

| ← → C (a) easychair.org/account/signup2?g-recaptcha-response=03AFcWeA5XGUCnZJ3ZD8de6ZI                                                                                                    | 0t2M51zetqsLPpGA_jcGJrEq_0aMdTK6nUARbyJHCm6jnxHTI9DFfm0Td 🔯 🔍 🖈 🔲 🔞 :                                                                               |  |  |  |
|----------------------------------------------------------------------------------------------------|----------------------------------------------------------------------------------------------------|--|--|--|
| <b>C</b> EasyChair                                                                                                    | Docs / Log in                                                                                                    |  |  |  |
| Create an EasyChair Account: Step 2<br>Please fill out the following form. The required fields are marked by *.<br>Note that the most common reason for failing to create an account is an incorrect email address so please type your<br>email address correctly.                                                                                                    |                                                                                                    |  |  |  |
| First name <sup>1</sup> : •       •         Last name: •       •         Email: •       •         Retype email address: •       •         Continue       •         * Note: leave first name blank if you do not have one. If you are not sure how to divide your name into the first and last name read the Helo article about names.         You may also be interested about our policy for using personal information. | <b>.</b>                                                                                                    |  |  |  |
| Gopyright © 2002 – 2024 EasyChair                                                                                                    |                                                                                                    |  |  |  |
| <ol> <li>Posterior a ello, el sistema EasyChair</li> <li>enviará un mensaje al correo que<br/>registraste, en dicho correo vendrá<br/>un enlace que debes presionar.</li> </ol>                                                                                                    | Em seguida, o sistema EasyChair<br>enviará uma mensagem para o e-mail<br>que você cadastrou, nesse e-mail<br>haverá um link que você deverá clicar. |  |  |  |
| martes 31/5/202 x<br>noreply@easychair.org<br>EasyChair account confirmation<br>Para XXXXXX XXXXX-XXXX<br>I Se han quitado los saltos de línea adicionales de este mensaje.                                                                                                    |                                                                                                    |  |  |  |
| D                                                                                                    |                                                                                                    |  |  |  |
|                                                                                                    | uchair account alease dide on this links                                                                                                    |  |  |  |
| https://easychair.org/account/create?code=rSbPjc1EKDaPDL3yiVLM<br>Please note that this link is only valid for one week. After one week you will have                                                                                                    | enlace que debes presionar<br>link que você deverá clicar                                                                                           |  |  |  |
|                                                                                                    | -                                                                                                    |  |  |  |

Please be aware that this is an unmonitored email alias, so please do not reply to this email. To contact EasyChair use the EasyChair contact Web page <a href="https://easychair.org/contact">https://easychair.org/contact</a>

- 6. Al presionar dicho enlace, serás direccionado a la siguiente página web donde deberás concluir el proceso de registro. Luego de completar los datos solicitados debes presionar "Create my account" y ¡Listo, ya tienes habilitado tu registro!
- Ao clicar neste link, você será direcionado para a seguinte página web onde deverá concluir o processo de registro.

Após preencher as informações solicitadas, você deve clicar em "Create my account" e pronto, agora você tem seu cadastro habilitado!

4

| EasyChair                                                                                                    |                                                                                                    |               |
|----------------------------------------------------------------------------------------------------|----------------------------------------------------------------------------------------------------|---------------|
| Create an EasyChair Account: La                                                                                                    | ast Step                                                                                                    |               |
| Helio Rizoma Rogell To complete the creation of yo<br>within 30 minutes, otherwise you will have to fill ou                                                       | our account please fill out the following form. You should create the account<br>ut this form from scratch. |               |
| To use EasyChair, you must agree to its Terms of                                                                                                    | of Service (view terms), (download terms),                                                                  |               |
| I agree to EasyChair Terms of Service                                                                                                    | Tildar // Marcação                                                                                          |               |
| Enter your personal data.                                                                                                    |                                                                                                    |               |
| First name <sup>+</sup> : *                                                                                                    | Completar con mayúscula                                                                                     | s y           |
| Last name: *                                                                                                    | minúsculas donde correspon                                                                                  | la //         |
| Organization: *                                                                                                    | Preencha com letras maiúscu                                                                                 | la e          |
| Country/region: *                                                                                                    | minúsculas quando apropriad                                                                                 | 0             |
| as an author in a published conference program<br>organization here: if you fill this out, it should of<br>Your personal Web page                                 | . It is optional. Hease do not use the web page of your<br>nly be your personal Web page.<br>Opcional       |               |
| Enter your password                                                                                                    |                                                                                                    |               |
| Password: *                                                                                                    | Definir contraseña //                                                                                       |               |
| Retype the password: *                                                                                                    | Configurar senha                                                                                            | 15            |
| EasyChair                                                                                                    |                                                                                                    | Hele / Log.in |
| count Created                                                                                                    |                                                                                                    |               |
| Your                                                                                                    | EasyChair account has been created!                                                                         |               |
| ou want to submit to a conference or a journal ho:<br>w the link to its EasyChair submission page.<br>anything else, including publishing a preprint, <u>clic</u> | sted by EasyChair, you should find the conference or journal Web page as<br>k here to log in to EasyChair.  | nd Salar      |

**IMPORTANTE:** No olvides que para ingresar posteriormente requerirás el correo con el cual te registraste y la contraseña que definiste, por lo que te sugerimos que conserves esos datos en un sitio seguro.

**IMPORTANTE:** Não se esqueça que para entrar posteriormente será necessário o email com o qual se cadastrou e a senha que você definiu, por isso sugerimos que guarde esses dados em local seguro.

## ¿Cómo ingresar al sistema EasyChair una vez registrado?

Para ingresar al sistema una vez registrado sólo tienes que dirigirte a la página inicial de EasyChair: <u>https://easychair.org/</u> y pulsar el botón "Long in" que aparece en la esquina superior derecha:

## Como entrar no sistema EasyChair depois de cadastrado?

Para entrar no sistema uma vez cadastrado, basta ir à página inicial do EasyChair: <u>https://easychair.org/</u> e pressionar o botão "Long in" que aparece no canto superior direito:

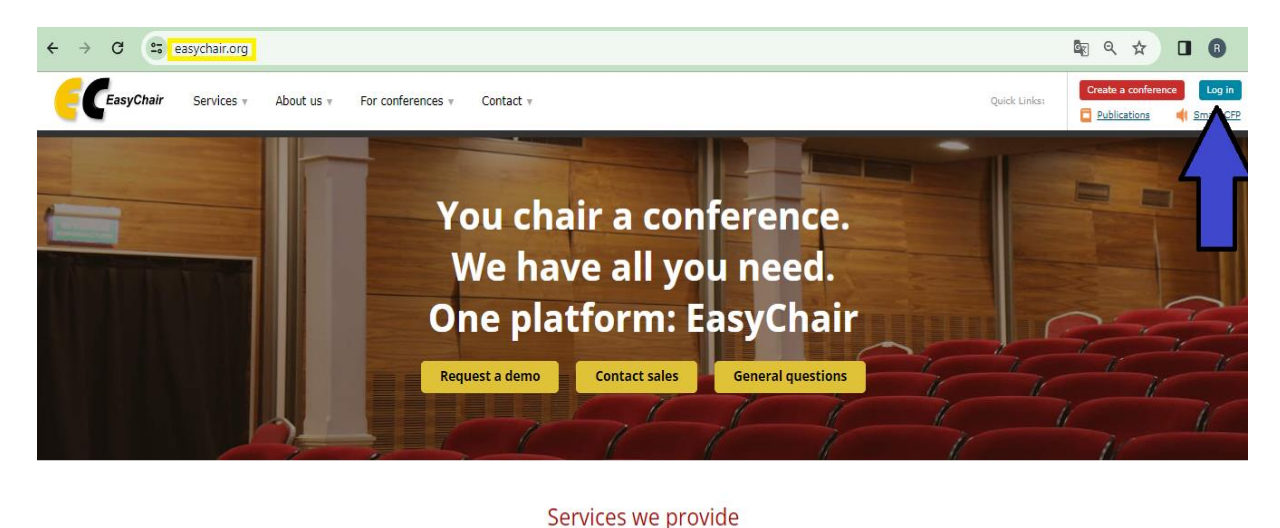

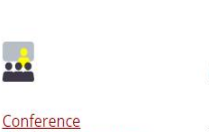

management system

Registration

Publishing

Posteriormente ingresa el correo electrónico con el que te registraste, tu contraseña y pulsa "Log in": Em seguida, digite o e-mail com o qual você se cadastrou, sua senha e pressione "Log in":

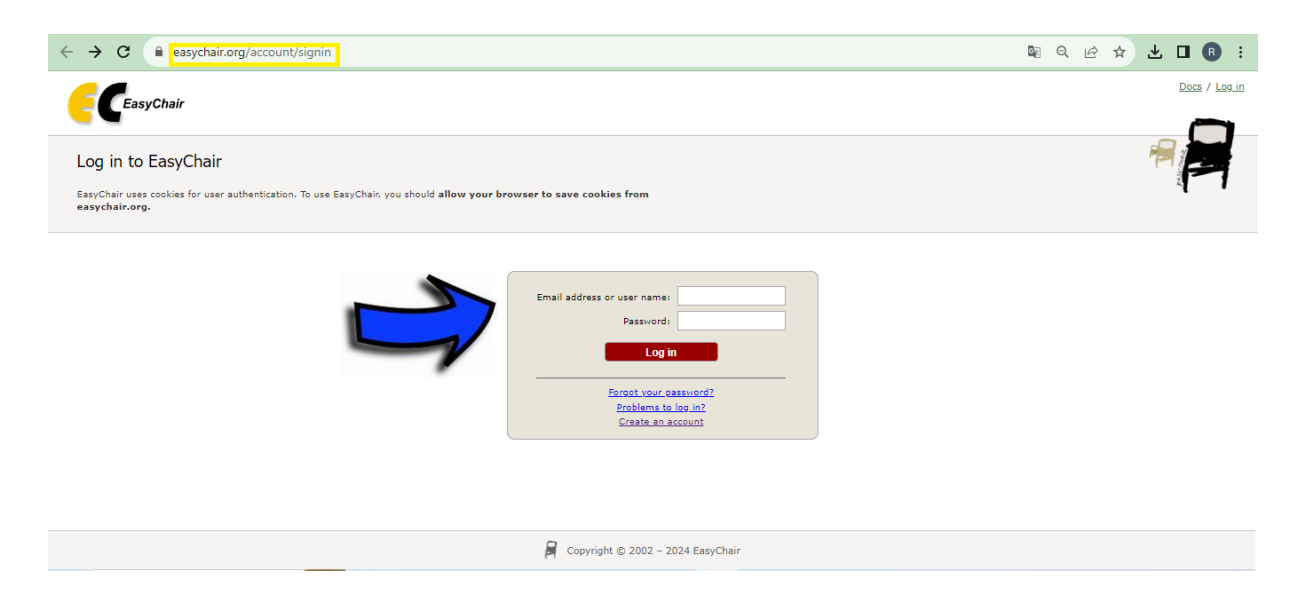

#### **Dudas y preguntas**

Correo: rii.globalizacionyterritorio@gmail.com

FaceBook: Seminario RII

Twitter: @RiiTerritorio

Instagram: @SeminarioRII

LinkedIn: Seminario RII Globalización y Territorio

# Más información sobre la Red Iberoamericana de Investigación sobre Globalización y Territorio (RII)

Página web: <u>https://seminariorii.uaemex.mx/</u>

Canal de YouTube: https://www.youtube.com/c/SeminarioInternacionalRII

6